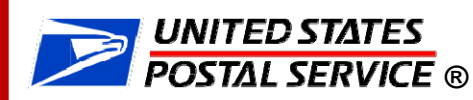

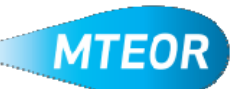

## **Need MTE?**

1. Log into the MTEOR application on the Business Customer Gateway (BCG)

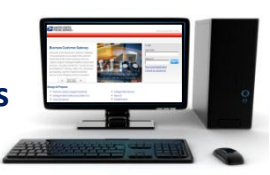

- 2. Select MTE Delivery Address/Facility from drop-down menu on the MTEOR Dashboard
- 3. Click "Create New Order"
- 4. Verify address and point of contact
- 5. Select transportation from the available options listed—scheduled trips first, then nonscheduled, then request for extra trips

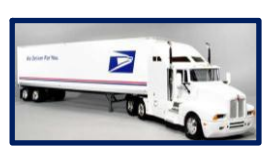

- 6. Select the quantities of pieces or pallets for each requested item
- 7. Reference the MTE Catalog for assistance ordering if needed
- 8. Accept User Agreement
- 9. Review order in the Postal Store and click "Checkout"
- 10. In Checkout click "Place My Order" to submit

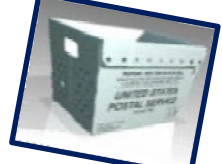

11.. Order is complete when a "Success!" message is shown

## **Order Schedule Timeline**

| Order Entry and Withdraw Schedule                                             |                                    |
|-------------------------------------------------------------------------------|------------------------------------|
| Orders must be Entered or Withdrawn<br>in MTEOR by:                           | For Shipments to be Dispatched on: |
| Monday                                                                        | Thursday                           |
| Tuesday                                                                       | Friday/Saturday                    |
| Wednesday                                                                     | Sunday/Monday                      |
| Thursday                                                                      | Tuesday                            |
| Friday                                                                        | Wednesday                          |
| If a Reoccurring Order occurs on a holiday or you require an Emergency Order, |                                    |

please contact your BSN to help schedule your order.

\*\*Emergency Orders must be requested at least 24 hours in advance of delivery.

Access MTEOR through the BCG at: <u>http://gateway.usps.com</u>

For more information visit: <a href="http://ribbs.usps.gov/mteor">http://ribbs.usps.gov/mteor</a>